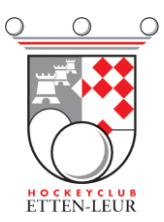

## Inplannen arbitrage door team

Ga naar de HCEL website (www.hcel.nl) en kies rechts bovenin voor Inloggen.

Hiervoor heb je je lidnummer en wachtwoord nodig.

Indien je je lidnummer bent vergeten kun je dit opvragen via de <u>ledenadministratie@hcel.nl</u> of <u>verenigingsmanager@hcel.nl</u>. Dit lidnummer is overigens hetzelfde als het lidnummer waarin je inlogt in het DWF of in de Lisa hockey app.

Na inlog zie je boven een menu. Kies hier voor **<u>Team</u>** en dan vervolgens voor **<u>Arbitrage</u>**:

| 👸 Arbi                    | itrage   |           | 17 k~ (    | ) Club - | 1년『Team ~  | Zoeken | હ્ | Profici   Uttoggen |
|---------------------------|----------|-----------|------------|----------|------------|--------|----|--------------------|
| <b>Heam A</b> anwezigheid | Teamle   | Arbitrage | <b>"</b> 4 | 占 Email  | team       |        | ÷  | Geld               |
| Spelerslijst              | Julium 🤅 | 🕑 Taken   | Tegenstan  | Teamo    | locumenten |        | ľ  | Verslag Invoeren   |

Je ziet nu alle wedstrijden waarvoor teamleden zijn ingepland én waarvoor je als team bent ingedeeld:

| <b>8</b>    | Arbitra                    | age        |           | ٢          | Ì lk≁         | 🖲 Club - | ų    | 'Team ∽             | Zoeken | Q Profiei                        | Uitloggen        |
|-------------|----------------------------|------------|-----------|------------|---------------|----------|------|---------------------|--------|----------------------------------|------------------|
| Teams       |                            | Teamleden  | ingepland | l om te f  | luiten        |          |      |                     |        |                                  |                  |
| Persoonlijk | ř                          | Datum      | Team      | 1          | Tegenstander  |          |      | Tijd                | Veld   | Scheidsrechter(s)                |                  |
| Dames 1 🔹   |                            | 15-09-2018 | Meisjes A | \04 2      | Zwart-Wit MA4 |          |      | 14:45               | Veld 3 | Maartje Paumen<br>Lidewij Welten |                  |
|             |                            | 22-09-2018 | Meisjes A | 104        | Walcheren MA2 |          |      | 10:45               | Veld 3 | Eva de<br>Joyce S                | Goede<br>ombroek |
|             |                            | Uw team in | gepland o | m te flui  | iten          |          |      |                     |        |                                  |                  |
|             |                            | Datum      | Team      | Tegenstand | ler           | Tijd     | Veld | d Scheidsrechter(s) |        |                                  | 1                |
|             | 23-09-2018 Dames 4 Push D4 |            | 12:00     | 2          | Kies 2 t      | eamleden |      | Selecteer           |        |                                  |                  |

De teambegeleiding heeft de mogelijkheid om 2 scheidsrechters toe te kennen aan de betreffende wedstrijd waarvoor het team is ingedeeld om te fluiten.

Klik op de button selecteer. En selecteer vervolgens uit de lijst het teamlid dat je wilt inplannen:

| Plan teamlid in     |           |  |  |  |  |  |
|---------------------|-----------|--|--|--|--|--|
| Kies scheidsrechter |           |  |  |  |  |  |
| Maartie Paumen 🗸    |           |  |  |  |  |  |
| Annuleer            | Inplannen |  |  |  |  |  |

Door op de knop Inplannen te drukken wijs je de wedstrijd toe aan een speler. Zo dien je twee spelers aan te wijzen.

Let op! Je team blijft altijd verantwoordelijk voor deze fluitbeurt. Mocht iemand alsnog niet kunnen, dan kun je deze persoon zelf tot 1 week voor de wedstrijd uitplannen en alsnog een nieuw teamlid toevoegen.